# **Arkansas Tech University**

**Quick Start Guide to Remote Teaching on Blackboard** 

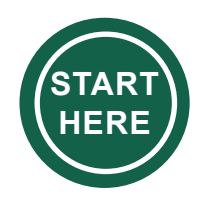

Access Blackboard (<u>https://bblearn.atu.edu</u>) with your Tech email login Make your courses available to students, visit <u>https://bit.ly/3hOioZ0</u>

**Note:** be sure to communicate your plans to students and use Blackboard as the major means of communication.

## **Course Announcement**

Post a course announcement in Blackboard for the latest update on your course. Select the option for an email announcement to all students to inform them quickly. To learn more about Course Announcements, visit <u>https://bit.ly/3jTNujD</u>

### **Sharing Learning Materials**

Share lecture videos, PowerPoint slides, detailed assignment instructions, grading rubrics, and more in Blackboard. To learn how to upload materials in Blackboard, visit <a href="https://bit.ly/2PbCaS1">https://bit.ly/2PbCaS1</a>

## **Lecture Recordings**

Screen captions and PowerPoint Presentations with Kaltura. To learn how to use Kaltura, visit <u>https://bit.ly/3jWB9v1</u>

### **Student Assignment Submissions**

Students can upload their assignments with the assignment submission tool in Blackboard. To learn how to create an assignment in Blackboard, visit <u>https://bit.ly/2DjEN1k</u>

### **Navigate Grading & Evaluation**

To learn how to access the Grading Center, visit <u>https://bit.ly/3faEN0R</u>. For additional information on evaluating student assignments, visit <u>https://bit.ly/2EAREgn</u>.

## **Virtual Classroom**

Conduct scheduled class seminars, discussions, and lectures synchronously via Webex or use Blackboard Collaborate Ultra in Blackboard. To use Webex, log in at <a href="https://atu.webex.com">https://atu.webex.com</a> to get a meeting link to share with your students. Or to learn how to use Blackboard Collaborate Ultra, visit <a href="https://bit.ly/30ac1sW">https://bit.ly/30ac1sW</a>

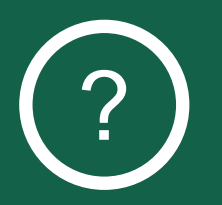

Technical and Blackboard Issues Campus Support Center: (479) 968-0646 & Email: <u>campussupport@atu.edu</u>

Additional Resources: contact Ms. Jennifer Lackie at jlackie@atu.edu